Notes on how to use the Mapping Application:

1. On the left Sidebar, you will find three icons. The Legend contains a legend of the map symbolization for each layer. The Layer List contains controls to turn layers On or Off. The Layer Filter contains filtering tools that will allow the user to filter out features to only show information they are looking for. At the bottom of the Sidebar, you will notice a double arrow that allows you to show/hide the sidebar.

2. Located in the top left hand corner, you will also find additional controls for zooming in and out of the map, a home button which zooms you back to the original extents of the map, a Basemap Gallery button which will allow to you to change the basemap (background imagery or other map themes). You will also see the Search Box, this will allow you find an address using the Pima County or ArcGIS geolocators. You can also search for parcels by parcel number or address utilizing the Parcel Locator. Finally, there is a Query button, that works similar to the filters on the sidebar, except you view the results which will allow you to zoom to each feature. You can also export the results to a comma separated file (csv), a feature collection, or even view statistics from the result.

3. In the top right hand corner, you notice an icon for Full Screen. This will open the application to full extents of your screen.

4. On the bottom bar, there is a hidden attribute table that displays all the data for each feature class.